**TP FOG** 

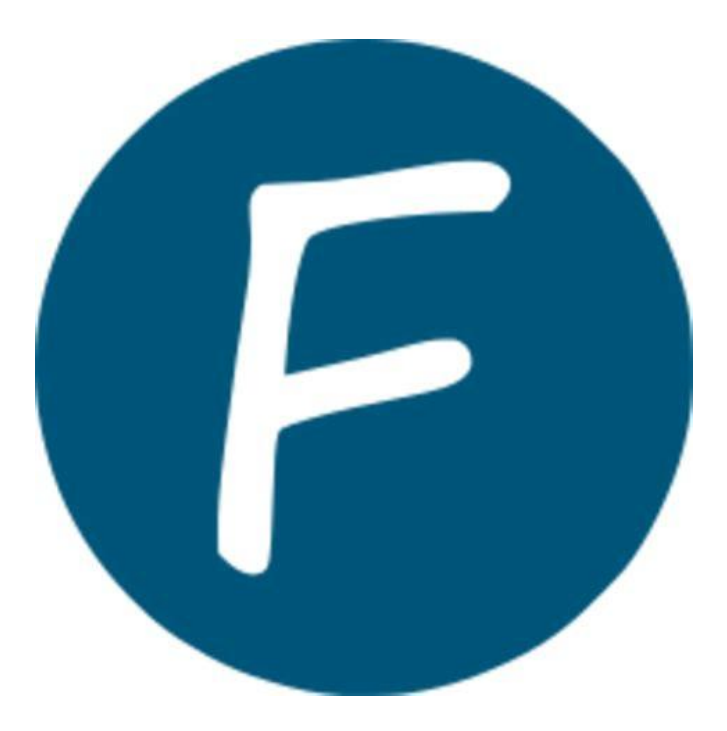

# Table des matières

| P FOG                                                | 1 |
|------------------------------------------------------|---|
| able des matières                                    | 1 |
| /Introduction et installation                        | 2 |
| A) Crée un serveur avec 2 cartes réseaux CFP/Interne | 2 |
| B) Installation                                      | 3 |
| / Configuration (PXE, DHCP, TFTP)                    | 5 |
| 3/ Inventaire d'un hôte                              | 5 |
| /Déploiement d'images                                | 7 |
| j/Déploiement d'applications                         | 7 |

## 1/Introduction et installation

Fog (free Open-source Ghost) est une solution de clonage et déploiement de systèmes d'exploitation :

- -Télécharger un master d'un serveur à un client,
- -Boot PXE pour amorcer les clients sur le sur le réseau,
- -Wake-on-lan, unicast, multicast.

-> fogprojet.org

#### A) Crée un serveur avec 2 cartes réseaux CFP/Interne

-Pour la création du serveur nous allons utiliser une partition Ubuntu (linux) dans Oracle Virtual box :

| 0          |                       | 2.        |             |             |                       |    |         |     | ~  |
|------------|-----------------------|-----------|-------------|-------------|-----------------------|----|---------|-----|----|
|            | NBUNTU FOG - Paran    | nétres    |             |             |                       |    | _       |     | ×  |
|            | Général               | Généra    |             |             | 6                     |    |         |     |    |
|            | Système               | De base   | Avancé      | Description | Chiffrement de disque | •  |         |     |    |
|            | Affichage             | Nom :     | UNBUNTU F   | DG          |                       |    |         |     |    |
| $\bigcirc$ | Stockage              | Type :    | Linux       |             |                       |    |         | × 6 |    |
|            | Son                   | Version : | Ubuntu (64- | bit)        |                       |    |         | ~   |    |
| P          | Réseau                |           |             |             |                       |    |         |     |    |
|            | Ports séries          |           |             |             |                       |    |         |     |    |
| Ø          | USB                   |           |             |             |                       |    |         |     |    |
|            | Dossiers partagés     |           |             |             |                       |    |         |     |    |
|            | Interface utilisateur |           |             |             |                       |    |         |     |    |
|            |                       |           |             |             |                       |    |         |     |    |
|            |                       |           |             |             |                       |    |         |     |    |
|            |                       |           |             |             |                       |    |         |     |    |
|            |                       |           |             |             |                       | ОК | Annuler | Aid | de |

-Puis par la suite il va falloir faire 2 réseaux un NAT pour qu'il soit relié aux réseaux des charmilles et un réseau local en interne :

## Adapter 1 Adapter 2 Adapter 3 Adapter 4 Activer l'interface réseau Mode d'accès réseau : NAT $\sim$ Pour la connexion aux Name: charmilles (1<sup>er</sup> réseau) Advanced Réseau Adapter 1 Adapter 2 Adapter 3 Adapter 4 Activer l'interface réseau Mode d'accès réseau : Réseau interne ОК Annuler Aide Name: nanard.local Advanced Pour la connexion en local (2èmme réseau) OK Annuler Aide

-Après cela l'on peut lancer la VM

### B) Installation

Bernard ARDISSON

-pour l'installation il va falloir se déplacer vers : cd /opt/fog\_stable/bin

-une fois dedans l'on peut commencer à installer FOG :

### nanard@nanard-1-2:/opt/fog\_stable/bin\$ sudo ./installfog.sh

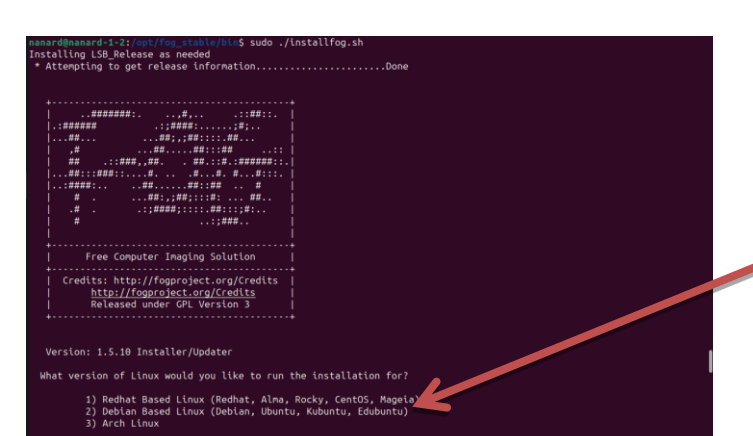

-par la suite il va y avoir plusieurs étapes pour finir l'installation :w

Pour cette étape il nous demande sur quelle distribution nous sommes donc pour celle-là il faudra sélectionner le numéro 2 (ubuntu)

SIO25

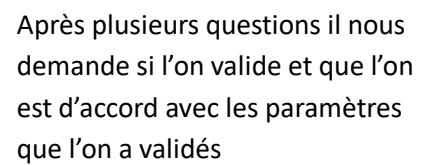

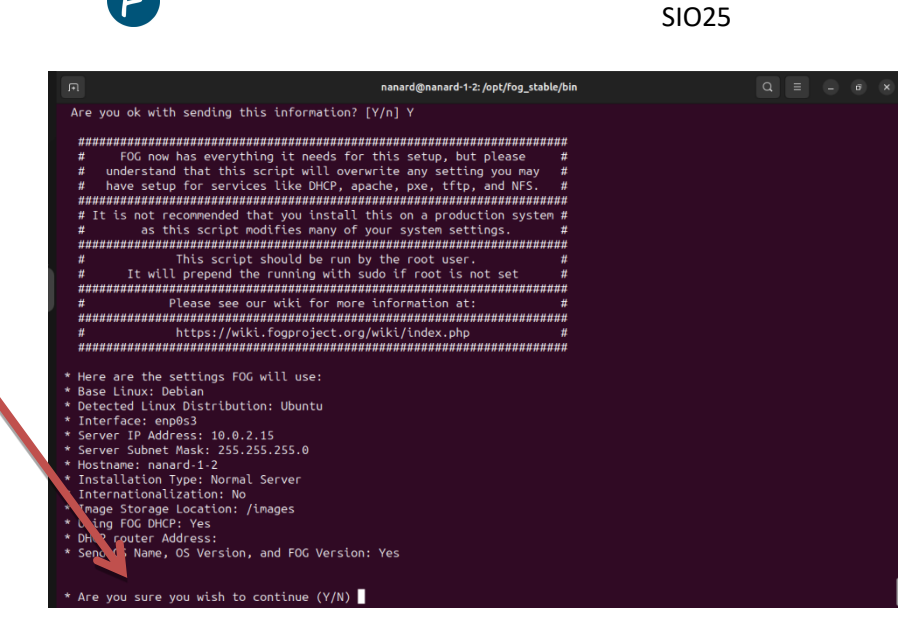

-après avoir validé cela place à l'installation. Après l'installation il nous donne les informations suivantes :

-l'adresse du serveur pour pouvoir se connecter dessus sur l'interface web

-le nom d'utilisateur par défaut et son MDP

#### https://169.254.144.167/fog/management

Default User Information Username: fog Password: password

### Changed configurations:

-pour la connexion il faut donc taper l'adresse du serveur comme donné cidessus, puis se connecter avec les identifiants donnés

|                                | Υ               |        |       |
|--------------------------------|-----------------|--------|-------|
| O 🔒 ⊶ https://169.254.144.167/ | fog/management/ |        | \$4 ☆ |
|                                |                 |        |       |
| 6                              | FOG Project     |        |       |
| Username                       | fog             |        |       |
| Password                       |                 |        |       |
| Language                       | Français        | ¥      |       |
|                                | Login           |        |       |
| Estimated FO                   | a Sites:        | 3326   |       |
| Latest Version                 | mant Variani    | 1.5.10 |       |

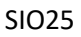

# 2/ Configuration (PXE, DHCP, TFTP)

-puis nous allons changer le mdp et l'user dans :

J

-> users->General, puis pour le mot de passe c'est le même chemin mais il faudra aller dans « Change password »( nom : nanard-admin / mdp : 12345)

| FOG Project    | Search            | ٩            | æ       | ***          | Ţ         | #          |          |      | ආ      | ₽ | <b>Q</b> 0 | Ē |
|----------------|-------------------|--------------|---------|--------------|-----------|------------|----------|------|--------|---|------------|---|
|                |                   |              |         | and a second | C         |            |          |      |        |   |            | € |
|                |                   |              | User M  | lanageme     | ent Edit: | nanard-    | admin    |      |        |   |            |   |
| Info - Genera  | I Change password | API Settings | Delete  |              |           |            |          |      |        |   |            |   |
| Main Menu      |                   |              |         |              |           | U          | ser Gene | eral |        |   |            |   |
| List All Users |                   | User Nam     | e       |              |           | nanard-adı | min      |      |        |   |            |   |
| Create New L   | Jser              | Friendly N   | lame    |              |           |            |          |      |        |   |            |   |
| Import Users   |                   | Update G     | eneral? |              |           |            |          |      | Update |   |            |   |
|                |                   |              |         |              |           |            |          |      |        |   |            |   |

## 3/ Inventaire d'un hôte

Pour l'identifier, le serveur va utiliser un noyau Linux capable d'identifier le matériel.

Pour cela il va falloir sur une machine linux ou Windows installer « SmartInstaller » pour faire remonter le PC dans le fog (un agent). 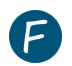

#### SIO25

| FOG Project                                                                                                    | đ                          | 6                                         | -                                | Ţ                                 | *                             |                      | අ | 8 | ¢; |   |         |          |   | Dar  | าร นเ | n pre       | emie  | ۶r |
|----------------------------------------------------------------------------------------------------|----------------------------|-------------------------------------------|----------------------------------|-----------------------------------|-------------------------------|----------------------|---|---|----|---|---------|----------|---|------|-------|-------------|-------|----|
|                                                                                                    |                            |                                           | æ                                |                                   |                               |                      |   |   |    |   |         | €        |   | tem  | nps i | il va       | fallo | ii |
|                                                                                                    |                            | Cli                                       | ient M                           | lanagei                           | nent                          |                      |   |   |    |   |         |          |   | cliq | uer   | sur         | « fo  | 5  |
| New Client and Utilities<br>The installers for the fog client                                                         |                            | I                                         | Help a<br>Where                  | and Gui<br>to get he              | de<br>Ip                      |                      |   |   |    |   |         |          |   | Clie | ent » | <b>&gt;</b> |       |    |
| Cross platform, more secure, faster, and much easier on the server. Especially when your organization has many hosts. | Use th<br>Forum<br>getting | e links bek<br>s are the m<br>help with a | ow if you<br>lost con<br>any asp | u need a<br>mmon an<br>pect of FC | ssistance<br>d fastest<br>)G. | . NOTE:<br>method of |   |   |    |   |         |          |   |      |       |             |       |    |
| MSI Network Installer                                                                                                 | FOG                        | lient Wiki                                |                                  |                                   |                               |                      |   |   |    |   |         |          |   |      |       |             |       |    |
| Smart Installer (Recommended)                                                                                         | FOG F                      | orums                                     |                                  |                                   |                               |                      |   |   |    |   |         |          |   |      |       |             |       |    |
| Smart installer (Recommended)                                                                                         | FOGF                       | orums                                     | _                                |                                   |                               |                      |   |   |    |   |         |          |   |      |       |             |       |    |
| Smart Installer (Recommended)                                                                                         | Credits                    | EOG Clier                                 | L Di                             |                                   | EOG                           |                      |   |   |    |   | Versior | 1.5.10   |   |      |       |             |       |    |
| Smart Installer (Recommended)                                                                                         | Credits                    | FOG Clier                                 | Lit De                           | ionate to                         | FOG                           |                      |   |   |    | ١ | Versior | i 1.5.10 | J |      |       |             |       |    |

Après l'avoir installé il va falloir rentrer l'adresse ip du serveur pour que l'agent tape bien sur le bon :

| Configure               |                          |                         | -         | - 🗆 | $\times$ |
|-------------------------|--------------------------|-------------------------|-----------|-----|----------|
|                         |                          |                         |           |     |          |
| Server Addres           | s: 192.168.0.42          |                         |           |     |          |
| Web Root:               | /fog                     |                         |           |     |          |
| 🕑 Enable FC             | G Tray                   |                         |           |     |          |
| Put Log Fi<br>Directory | e in filesystem root (Ot | herwise will be in Inst | tallation |     |          |
| Use HTTP                | S to connect to FOG ser  | rver                    |           |     |          |
|                         |                          |                         |           |     |          |
|                         |                          |                         |           |     |          |
|                         |                          |                         |           |     |          |
|                         |                          |                         |           |     |          |
|                         |                          |                         |           |     |          |
|                         |                          | Back                    | Next      | C   | ancel    |

Puis laisser les autres étape par défauts

Démarrer le client en PXE et choisir Enregistrement et inventaire

- -Vérifier l'inventaire sur le serveur
- -Classer l'hôte dans un groupe (Windows ou Linux)

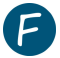

## 5/Déploiement d'images

Avoir une machine Master à clôner !

Avoir une machine (Unicast) ou plusieurs machine (multicast).

Préparer la tâche sur le serveur.

Démarrer les clients en PXE.

# 6/Déploiement d'applications

Un snapin est un exécutable Windows (.exe où .msi). Le but d'un snapin est d'être déployé sur des postes Windows par l'agent FOG.

L'application est envoyée au serveur, liée aux hôtes, et déployée.

-L'agent va nous télécharger ceci d'est qu'un snapin est détecté il exécute ceci : http://192.168.1.254/fog/client/download.php?smartinstaller

|                               |                         |                               | -    |        | × |
|-------------------------------|-------------------------|-------------------------------|------|--------|---|
| Server Address:               |                         |                               |      |        | _ |
| Web Root:                     | -                       |                               |      |        |   |
| Enable FOG T                  | ray                     |                               |      |        |   |
| Put Log File in<br>Directory) | n filesystem root (Othe | rwise will be in Installation |      |        |   |
| Use HTTPS to                  | connect to FOG serve    | r                             |      |        |   |
|                               |                         |                               |      |        |   |
|                               |                         |                               |      |        |   |
|                               |                         |                               |      |        |   |
|                               |                         |                               |      |        |   |
|                               |                         |                               |      |        |   |
|                               |                         |                               |      |        |   |
|                               |                         | Back                          | Next | Cance  | I |
|                               |                         | Back                          | Next | Cancel | I |
|                               |                         | Back                          | Next | Cance  | I |

Après ceci nous pouvons constater qu'une icône est présente :

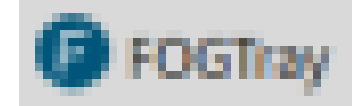